# **Braeburn**<sub>®</sub>

# Guide de configuration Wi-Fi

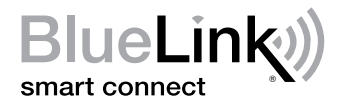

|        | Braeburn                  |     |
|--------|---------------------------|-----|
|        |                           | 1   |
| •      |                           | J   |
| SYSTEM | PROG HOLD RETURN DAY/TIME | FAN |

Modèle 7205 Thermostat Wi-Fi programmable universel intelligent

Laissez ce Guide de configuration avec thermostat.

7205-106-01

#### Câbler et installer le thermostat

- Câblez et configurez correctement le thermostat. Consultez le Guide de l'installateur.
- Reportez-vous au Guide d'utilisation pour la programmation et l'entretien.

REMARQUE : Wi-Fi fonctionne sans fil de commun (C) sur la plupart dessystèmes ; ce fil de commun est nécessaire sur les systèmes à pompe à chaleur ou à chauffage/refroidissement seulement

Vidéos utiles peuvent être trouvés à www.bluelinksmartconnect.com/wifi.

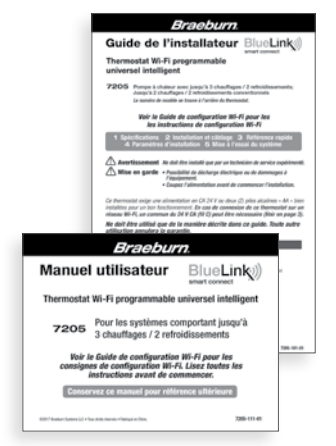

### **2** Configurer pour la connexion

Avant de commencer la configuration, vous devrez :

- Connaître le nom de votre réseau Wi-Fi et le mot de passe.
- Avoir une adresse de courriel valide
- Obtenir l'app gratuite

#### Dispositifs Apple<sup>®</sup> :

Téléchargez l'application « BlueLink Smart Connect<sup>®</sup> » de l'App Store d'Apple<sup>®</sup>

Dispositifs Android<sup>™</sup> :

Téléchargez l'application « BlueLink Smart Connect<sup>®</sup> » du « **Play Store** » **de Google** 

Ordinateur de bureau :

Allez à www.bluelinksmartconnect.com et créez un compte.

**REMARQUE :** Pour vous inscrire, Votre ordinateur de bureau doit disposer d'une connexion sans fil.

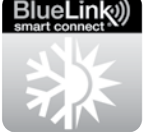

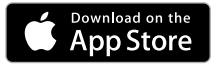

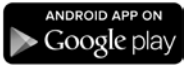

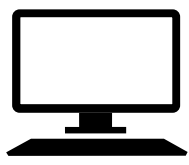

## **3** Ouvrir une session et s'inscrire

- 3.1 Ouvrez l'application « BlueLink Smart Connect<sup>®</sup> ». Sélectionnez « REGISTER » (S'enregistrer) et entrez une adresse e-mail valide.
- **3.2** Entrez le numéro de série du thermostat. Vous pouvez trouver ce numéro au dos du thermostat ou sur la carte d'enregistrement incluse sur le thermostat.

**REMARQUE :** Si vous avez retiré le thermostat pour localiser le numéro de série, assurez-vous de le rebrancher avant de sélectionner « **ENTER** » (Entrer).

**3.3** Une fois que vous atteignez l'écran « Create Account » (Créer un compte), sélectionnez « **REGISTER** » (S'enregistrer).

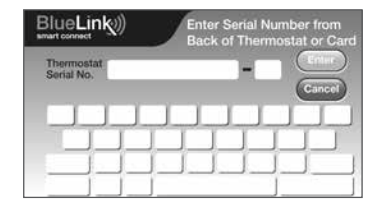

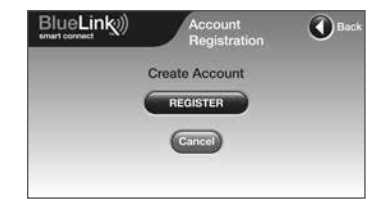

### **4** Entrez votre information réseau

**4.1** Entrez le nom de votre réseau (SSID) et le mot de passe, sélectionnez « **ENTER** » (Entrer).

**REMARQUE :** Le nom du réseau et le mot de passe sont des champs sensibles cas.

L'application vous indiquera de mettre le thermostat en mode de connexion Wi-Fi.

| Network Name: | My Network  | 8      |
|---------------|-------------|--------|
| Password:     | My Password | Cancel |
| L L L         | TIT         | TIT    |
|               |             |        |

### **5** Activer le Wi-Fi sur le thermostat

- 5.1 Sur le thermostat, appuyez et maintenez les boutons « HOLD » (Configuration) et « RETURN » (Jour/Heure) pendant 3 secondes.
- 5.2 L'affichage alternera entre les mots « WIFI » (Wi-Fi) et « SCAN » (Ignorer) et le symbole •)) clignotera.

**REMARQUE :** Si vous êtes déjà connecté à un réseau Wi-Fi, vous verrez le nom du réseau (SSID) affiché 4 caractères à la fois avec un symbole **(1)** solide. Si nécessaire, effacez les paramètres Wi-Fi et retournez à l'étape 5.1 (Voir Modification des paramètres Wi-Fi).

Si vous n'êtes pas connecté à 24 V CA le thermostat affichera « POWR NO » (aucune puissance).

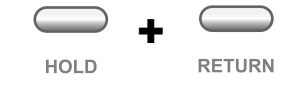

# WIFI-SCAN

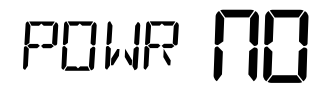

# **6** Connexion au thermostat

**6.1** L'application vous demandera d'aller à vos paramètres Wi-Fi sur votre téléphone intelligent, tablette ou ordinateur et de sélectionnez le réseau **bluelink\_wifi**. Voir les exemples ci-dessous.

**REMARQUE :** Ne quittez pas l'application. Minimisez-la de sorte que vous pourrez revenir au même l'écran après avoir sélectionné le réseau **bluelink\_wifi**. Cela se fait généralement en appuyant sur le bouton d'accueil sur votre téléphone ou tablette intelligente.

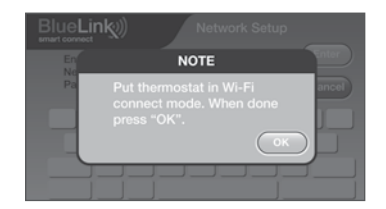

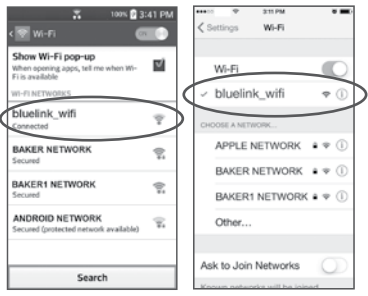

Android<sup>™</sup> exemple

Apple<sup>®</sup> exemple

# **7** Terminer la configuration

- 7.1 Après avoir sélectionné le réseau bluelink\_wifi, utilisez la touche home pour revenir à l'application et cliquez sur « OK » (Bien).
- 7.2 Le mot « WAIT » (Attendre) apparaîtra sur l'écran du thermostat.
- **7.3** Une fois la connexion établie, le message « **Connection Successful** » (Connexion réussie) s'affiche dans l'écran de l'application. Sur le thermostat, le nom de votre réseau suivi de l'adresse MAC apparaîtra.
- 7.4 Au thermostat, touchez « **RETURN** » (Retour) pour quitter le mode de configuration Wi-Fi.

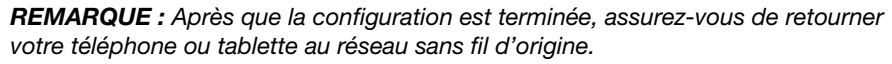

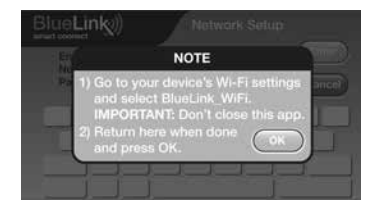

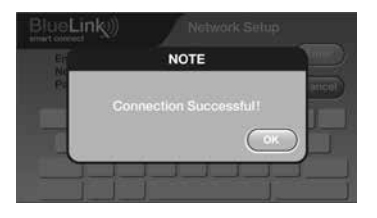

#### Modification des paramètres Wi-Fi

#### Effacez d'abord les paramètres Wi-Fi de votre thermostat

 Appuyez et maintenez le bouton « RETURN » enfoncé pendant 4 secondes. 2. L'affichage changera pour afficher la première option de l'utilisateur. 3. Appuyez sur « RETURN » jusqu'à ce que le mot « WIFI » apparaisse à l'écran.
Appuyez sur la touche « A » jusqu'à ce que « WIFI CL » apparaisse. 5. Appuyez sur « RETURN » pour quitter et effacer tous les paramètres Wi-Fi.

#### Ensuite, mettez à jour les paramètres de votre application

- 1. Ouvrez l'application et sélectionnez « Update Account ».
- 2. Saisissez votre mot de passe du compte.
- 3. Sélectionnez « Wi-Fi Settings » (Paramètres Wi-Fi).
- 4. Sélectionnez le thermostat que vous souhaitez modifier.
- Choisissez « Wi-Fi Network » (Réseau Wi-Fi) ou « WI-FI Password » (Mot de passe Wi-Fi), puis sélectionnez « Enter » (Entrée).
- 6. Mettez à jour les renseignements et sélectionnez « Enter » (Entrée).

**REMARQUE :** Pour terminer la configuration, suivez les instructions au sein de l'application et consultez la section 5-7.

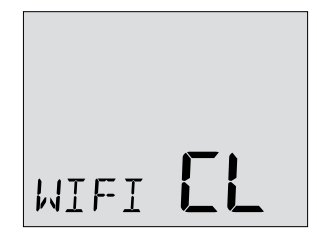

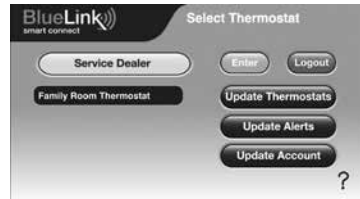

#### Enregistrez les données de réseau pour référence ultérieure

| Nom du réseau (SSID) : _ |  |
|--------------------------|--|
| <b>``</b>                |  |

Mot de passe du réseau : \_\_\_\_\_

Numéro de série du thermostat : \_\_\_\_\_

Vous pourriez avoir besoin de cette information plus tard ou si vous appelez le soutien.

Visitez www.bluelinksmartconnect.com pour des vidéos utiles.

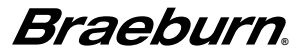

Braeburn Systems LLC 2215 Cornell Avenue • Montgomery, IL 60538 www.braeburnonline.com 844-BLU-LINK (844-258-5465) (États-Unis) 630-844-1968 (À l'extérieur des États-Unis)

©2017 Braeburn Systems LLC • Tous droits réservés. • Fabriqué en Chine.

Apple et le logo Apple sont des marques de commerce d'Apple Inc., déposées aux États-Unis et d'autres pays. L'« App Store » est une marque de service d'Apple Inc. Toutes les autres marques sont la propriété de leurs propriétaires respectifs.

7205-106-01